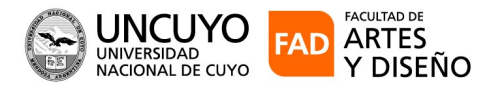

## SIU-GUARANI 3 AUTOGESTIÓN - PERFIL ESTUDIANTES

Ingrese: www.guarani.fad.uncu.edu.ar

**Opción: Estudiantes y Docentes** 

- 1) Inicio de sesión en el sistema.
- El usuario es el mismo que tenía el sistema anterior.

Si es la primera vez que ingresa al sistema u olvido su contraseña, deberá usar la siguiente opción para reestablecerla:

## ¿Olvidaste tu contraseña o sos un usuario nuevo?

Nota: es requisito fundamental tener registrado un mail válido, de lo contrario no se podrán crear o restablecer los datos de acceso

| UNICUYO<br>UNIVERSIDAD<br>NACIONAL DE CUYO                   |                                                                                                    |
|--------------------------------------------------------------|----------------------------------------------------------------------------------------------------|
| Acceso Fechas de Examen Horarios de Cursadas                 |                                                                                                    |
| Ingresá tus datos<br><sup>Usuario</sup>                      | SIU Guaraní<br>Algunas de las cosas que podés hacer con este sistema son:<br>• Inscribirte a materiais y exámenes.<br>• Consultar el plan de tu propuesta.<br>• Consultar tu bistoria académica |
| Contraseña                                                   | <ul> <li>Actualizar tus datos personales.</li> <li>Recibir alertas sobre períodos de inscripción o vencimiento de exámenes finales.</li> </ul>                                                  |
| Ingresar<br>¿Olvidaste tu contraseña o sos un usuario nuevo? |                                                                                                    |

## 2- Ingreso al Sistema

Al ingresar aparece el siguiente menú: Inscripción a Materias Inscripción a Exámenes, Reporte, Encuestas y Trámites

Desde el nombre de usuario se cierra sesión

| UNCUYC<br>UNIVERSIDAD<br>NACIONAL DE CUYO                         | FAD<br>FACULTAD DE<br>ARTES Y DISEÑO |            |             |                                                                                                    | The second second secon |
|-------------------------------------------------------------------|--------------------------------------|------------|-------------|----------------------------------------------------------------------------------------------------|----------------------------------------------------------------------------------------------------|
| Inscripción a Materias                                            | Inscripción a Exámenes               | Reportes - | Encuestas 👻 | Trámites 👻                                                                                                    | Perfil: Alumno 👻                                                                                                    |
| Usuario<br>Contraseña<br>Contraseña<br>Colvidaste tu contraseña o | sos un usuario nuevo?                |            | SII<br>Algu | U Guarai<br>nas de las cosas<br>nscribirte a mate<br>Consultar el plan<br>Consultar lu hiast<br>Actualizar tus da<br>Recibir alertas so | ní<br>s que podés hacer con este sistema son:<br>erlas y exámenes.<br>do te u propuesta.<br>oria académica.<br>tos personales.<br>Dire períodos de inscripción o vencimiento de exámenes finales.                                                                                                    |

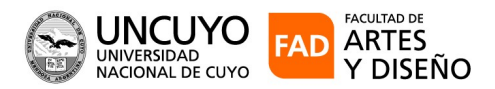

## 3) Tramites

Desde este menú podemos descargar las certificaciones que estén permitidos Generar.

La solicitud de Títulos y Certificados Parciales de estudio no se pueden descargar Seleccionamos la opción Solicitar Constancias y Certificados.

|                                                          | FAD<br>FACULTAD DE<br>ARTES Y DISEÑO |            |               |                                |                                                     | ł                                     | Usuario<br>Propuesta: Diseño Industrial |
|----------------------------------------------------------|--------------------------------------|------------|---------------|--------------------------------|-----------------------------------------------------|---------------------------------------|-----------------------------------------|
| Inscripción a Materias                                   | Inscripción a Exámenes               | Reportes - | Encuestas 👻   | Trámites 👻                     |                                                     |                                       | Perfil: Alumno 👻                        |
| Bienvenido                                               | usu                                  | ario       |               | Mis datos pe<br>Orientación    | rsonales                                            |                                       |                                         |
| Períodos lectivos                                        |                                      | Encue      | estas pendier | Solicitar Cor<br>Preinscripcio | istancias y Certificados<br>in a Propuestas         | Inscrip                               | ciones                                  |
| Turnos de examen                                         |                                      |            | No hay e      | Solicitar Cer                  | lificación                                          | Cuatrim                               | nestre v                                |
| NOVIEMBRE<br>○ Fecha de inicio: :<br>○ Fecha de finaliza | 23/11/2021<br>ción: 03/12/2021       |            |               | Convocatori<br>Descargar A     | ptativa<br>as a Becas<br>nalítico y Diploma Digital | Enero - A                             | Abril<br>Iu ma mi ju vi st              |
|                                                          |                                      |            |               |                                |                                                     | 8 - 13 hs<br>13 - 18 hs<br>18 - 22 hs |                                         |

Pulsamos el botón nueva solicitud y nos aparecen las constancias que podemos solicitar.

| UNCUYC<br>UNIVERSIDAD<br>NACIONAL DE CUY | ARTES Y DISENO         |            |             |              |               | X      |           | Propuesta: Dise   | eño Industrial |
|------------------------------------------|------------------------|------------|-------------|--------------|---------------|--------|-----------|-------------------|----------------|
| Inscripción a Materias                   | Inscripción a Exámenes | Reportes - | Encuestas 👻 | Trámites -   |               |        |           | Perf              | I: Alumno 👻    |
| Listado de so                            | licitudes              |            |             |              |               |        |           | Nueva             | a solicitud    |
| Constancia                               |                        | Fecha sol  | icitud Pres | sentar a     | Solicitado en | Copias | Estado    | Fecha vencimiento |                |
| Constancia do Alumno Ro                  | aular                  | 02/11/202  | 1 0         | n eereeneede | 0             |        | Inc. inc. |                   |                |

Opción "Constancia" seleccionamos las que el sistema ofrece y en "Presentar a" Escribimos a quien esta destinado el Certificado o Constancia y luego pulsamos Guardar.

|                        | P FAD<br>FACULTAD DE<br>ARTES Y DISEÑO |            |             |            |   |       | 1      | Usuario<br>Propuesta: Diseño Industrial |
|------------------------|----------------------------------------|------------|-------------|------------|---|-------|--------|-----------------------------------------|
| Inscripción a Materias | Inscripción a Exámenes                 | Reportes + | Encuestas + | Trámites + |   |       |        | Perfil: Alumno 👻                        |
| Solicitar co           | nstancias                              |            |             |            |   |       |        |                                         |
| Constancia -           | Seleccione                             |            |             |            | v | Copia | s 🗸    |                                         |
| Presentar a            |                                        |            |             |            |   |       |        |                                         |
| Observaciones          |                                        |            |             |            |   |       |        |                                         |
|                        |                                        |            |             |            |   |       |        |                                         |
|                        |                                        |            |             |            |   |       |        | A                                       |
|                        |                                        |            |             |            |   |       | Guarda | ar Volver                               |

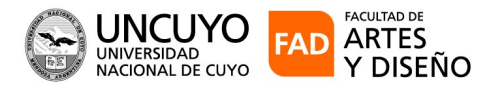

Si se genero correctamente muestra el siguiente mensaje "La solicitud se genero correctamente" Por último para descargar la constancia en formato PDF, se vuelve a ir al menú trámites opción "Solicitar Constancias y Certificaciones" y debe aparecer el mismo en formato PDF, listo para Descargar

|                                                  | JYO FAD                                                                                   |                    |                                             |                                           |                                         | $\bowtie$        |                             | Usuario           | r              |
|--------------------------------------------------|-------------------------------------------------------------------------------------------|--------------------|---------------------------------------------|-------------------------------------------|-----------------------------------------|------------------|-----------------------------|-------------------|----------------|
| NACIONAL                                         | JE COTO   ARTES Y DISENO                                                                  |                    |                                             |                                           |                                         |                  |                             | Propuesta: Dise   | eño Industrial |
| Inscripción a Mat                                | erias Inscripción a Exá                                                                   | menes Reportes     | <ul> <li>Encuestas *</li> </ul>             | Trámites 💌                                |                                         |                  |                             | Perfil            | I: Alumno 👻    |
| Solicitar                                        | constancias                                                                               |                    |                                             |                                           |                                         |                  |                             |                   |                |
|                                                  |                                                                                           |                    | La solicitu                                 | ud se genero correctar                    | ente.                                   |                  |                             |                   |                |
| Constancia                                       | Seleccione                                                                                |                    |                                             |                                           | ~                                       | c                | opias                       | ~                 |                |
| Presentar a                                      |                                                                                           |                    |                                             |                                           |                                         |                  |                             |                   |                |
| Observaciones                                    |                                                                                           |                    |                                             |                                           |                                         |                  |                             |                   |                |
|                                                  |                                                                                           |                    |                                             |                                           |                                         |                  |                             |                   |                |
|                                                  |                                                                                           |                    |                                             |                                           |                                         |                  |                             |                   |                |
|                                                  |                                                                                           |                    |                                             |                                           |                                         |                  | G                           | uardar Volver     |                |
|                                                  |                                                                                           |                    |                                             |                                           |                                         |                  |                             |                   |                |
|                                                  |                                                                                           |                    |                                             |                                           |                                         |                  |                             |                   |                |
|                                                  |                                                                                           |                    |                                             |                                           |                                         |                  |                             |                   |                |
| $\bigcirc$                                       | UNCUYO FA                                                                                 | D                  |                                             |                                           |                                         | $\sim$           |                             | Usuari            | 0              |
| ×.                                               | INIVERSIDAD<br>IACIONAL DE CUYO ARTES                                                     | rad de<br>Y diseño |                                             |                                           |                                         |                  |                             | Propuesta: Dis    | eño Industrial |
| Inscrip                                          | ción a Materias Inscripcio                                                                | ón a Exámenes Rep  | portes - Encuest                            | as - Trámites -                           |                                         |                  |                             | Perf              | il: Alumno 👻   |
|                                                  |                                                                                           |                    |                                             |                                           |                                         |                  |                             |                   |                |
|                                                  |                                                                                           |                    |                                             |                                           |                                         |                  |                             | Nuev              | a solicitud    |
| Lista                                            | do de solicitud                                                                           | es                 |                                             |                                           |                                         |                  |                             |                   | u sonentuu     |
| Lista                                            | do de solicitud<br>Ides históricas                                                        | les                |                                             |                                           |                                         |                  |                             |                   | a solicitud    |
| Lista<br>Solicit<br>constar                      | do de solicitud<br>udes históricas<br>cla                                                 | les                | Fecha solicitud                             | Presentar a                               | Solicitado en                           | Copias           | Estado                      | Fecha vencimiento |                |
| Lista<br>Solici<br>Constar<br>Constar            | do de solicitud<br>udes históricas<br>cla<br>ia de Alumno Regular                         | es                 | Fecha solicitud<br>02/11/2021               | Presentar a<br>Quien corresponda          | Solicitado en<br>Gestión                | Copias           | Estado<br>Impreso           | Fecha vencimiento |                |
| Lista<br>Solici<br>Constan<br>Constan<br>Constan | do de solicitud<br>udes históricas<br>cla<br>xa de Alumno Regular<br>ia de Alumno Regular | es                 | Fecha solicitud<br>02/11/2021<br>03/11/2021 | Presentar a<br>Quien corresponda<br>Damsu | Solicitado en<br>Gestión<br>Autogestión | Copias<br>1<br>1 | Estado<br>Impreso<br>Online | Fecha vencimiento |                |